**USC** 

# USC9101-1 气溶胶发生器 使用说明书

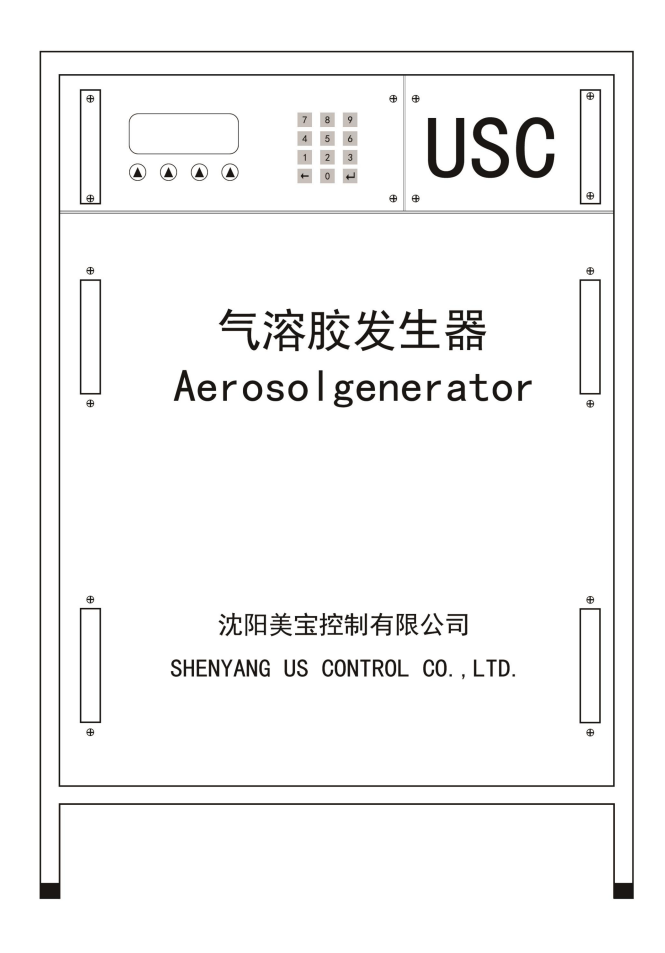

沈阳美宝控制有限公司

| —、 | 概述      | 1 |
|----|---------|---|
| ニ、 | 基本功能    | 1 |
| 三、 | 技术特性    | 1 |
| 四、 | 安装      | 2 |
| 五、 | 使用、操作   | 3 |
| 六、 | 故障分析与排除 | 4 |

## 一、概述

#### 1. 硬件介绍

气溶胶发生器产生用于检测感烟探测器性能的试验烟。 气溶胶发生器的核心控制部分采用了西门子的 PLC,实现了以下几个功能: 1.产生出烟量可调的试验烟; 2.物料自动加温控制; 3.气体压力监测;

4. 物料监测。

#### 2. 型号的组成及其代表意义

USC9101-1 气溶胶发生器

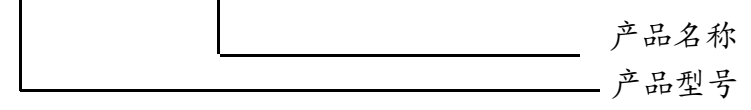

# 二、基本功能

面板上功包括1个液晶屏,4个功能选择键和数字输入区(共12个按键)。如下图所示:

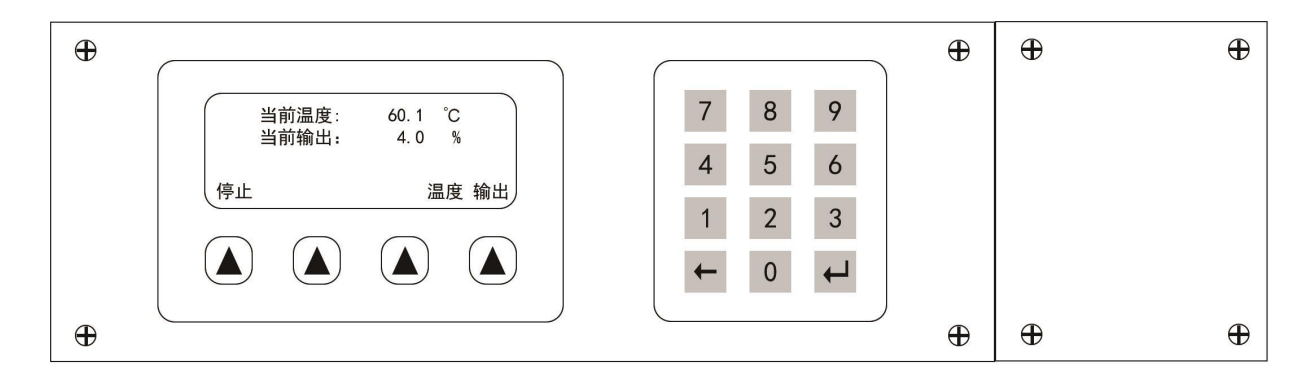

# 三、技术特性

| 工作温度 | 15 ~ 35 °C              |
|------|-------------------------|
| 外形尺寸 | 长×宽×高=540mm×445mm×776mm |
| 重量   | 40Kg                    |
| 电源   | 交流 220V                 |
| 电功率  | 400W                    |

# 四、安装

如下图所示,从左到右,从上到下依次为①485 接口、②AC220V 电源接口、③电源开关 ④气溶胶出口、⑤加液口、⑥压缩进气口(上面有调压阀)。

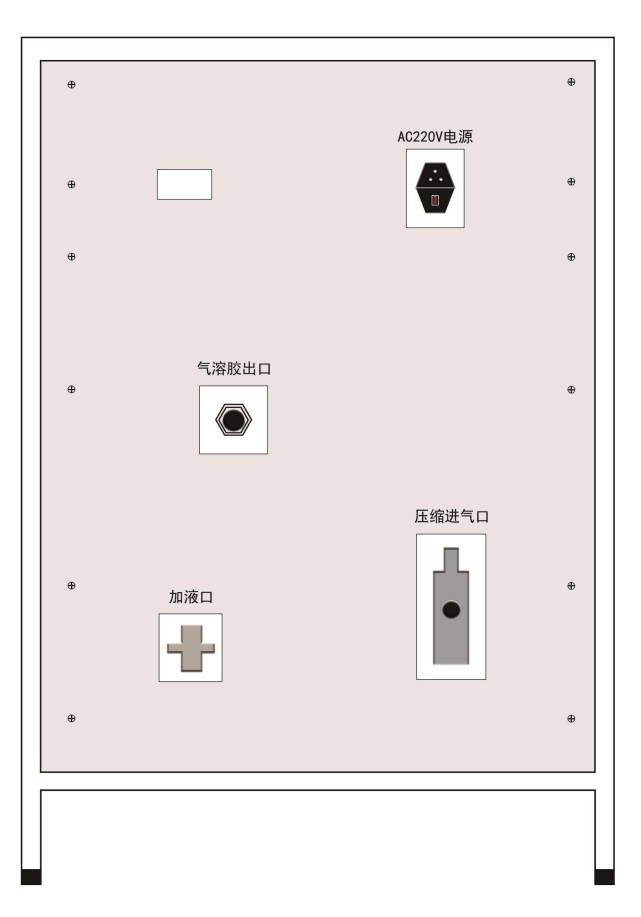

1. 打开加液口,添加 500 mL 的液体石蜡,若仪器中物料充足,可不进行此操作。

- 2. 将压缩空气进气口与气源连接,调节入口处的气体压力,使气压达到 0.6 MPa。
- 3. 连接气溶胶出口至试验烟箱。

4. 若需要远程监控和控制,将485 接口同监控和控制设备连接。485 通讯管脚说明如下:

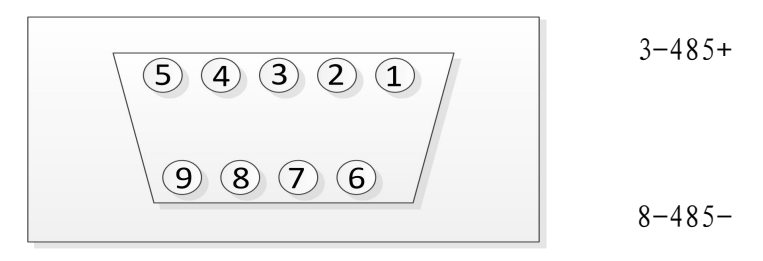

## 五、使用、操作

### 1. 手动输出操作

1. 打开设备电源开关,等待设备初始化完成。

 2. 按屏幕温度选项下方的"▲"按键,进入温度设置界面,输入需要加热的温度后,按回 车键确认,返回主界面,如图 5-1-1。

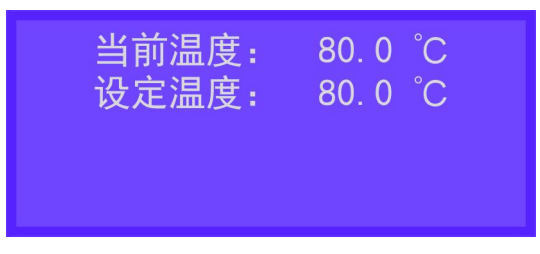

温度设置界面 (5-1-1)

3. 按屏幕输出选项下方的"▲"按键,进入输出设置界面,输入需要输出的百分比后,按回车键确认,返回主界面,如图 5-1-2。

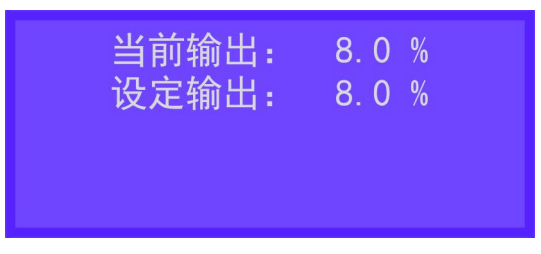

输出设置界面 (5-1-2)

4. 气溶胶使用前需预热半小时。

5. 按屏幕启动选项下方的"▲"按键, 气溶胶发生器启动开始加烟, 如图 5-1-3;

| 当前温度: | 80. 0  °C |
|-------|-----------|
| 当前输出: | 8. 0   %  |
| 启动    | 温度 输出     |

气溶胶发生器启动(5-1-3)

按屏幕停止选项下方的"▲"按键, 气溶胶发生器停止加烟, 如图 5-1-4。

| 当前温度:<br>当前输出: | 80. 1 °C<br>8. 0 % |
|----------------|--------------------|
| 停止             | 温度 输出              |
|                |                    |

气溶胶发生器停止(5-1-4)

## 2. 自动输出操作

1、打开设备电源开关,等待设备初始化完成。

2、按屏幕温度选项下方的"▲"按键,进入温度设置界面,输入需要加热的温度后,按回车键确认,返回主界面。如图 5-1-1。

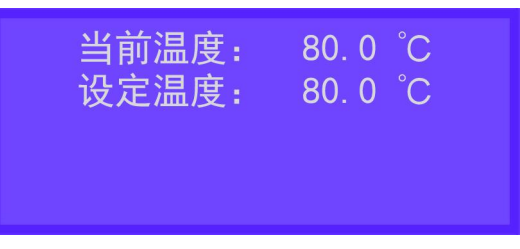

温度设置界面(5-1-1)

3、气溶胶使用前需预热半小时。

4、在试验烟箱上点击"开始试验",气溶胶发生器启动开始加烟;在试验烟箱上点击"结束试验",气溶胶发生器停止加烟。

注意: 气溶胶发生器自动输出时, 需通过 485 接口与试验烟箱进行配接。

## 六、故障分析与排除

| 故障提示    | 解决方法                      |
|---------|---------------------------|
| 气路异常    | 检查压缩气进气口的气体压力,使其到达 0.6MPa |
| 物料不足    | 通过加液口, 向仪器加入 500mL 液体石蜡   |
| 温度传感器异常 | 联系售后服务人员                  |